# ADP Purchasing the Run Connector

Last Modified on 04/25/2025 2:57 pm MDT

# Purchasing the ADP Run® Connector

Two important notes before you begin:

- If multiple Run accounts are being synced, please refer to the article for Preparing Multi-Unit ADP Run Accounts for ADP App Marketplace and complete those steps BEFORE the steps in this article.
- All of the below steps must completed, if you stop after clicking "place order," you will not be able to use the connector.

1. Go to apps.adp.com and use your run credentials to login; or navigate to the ADP App Marketplace via your RUN account.

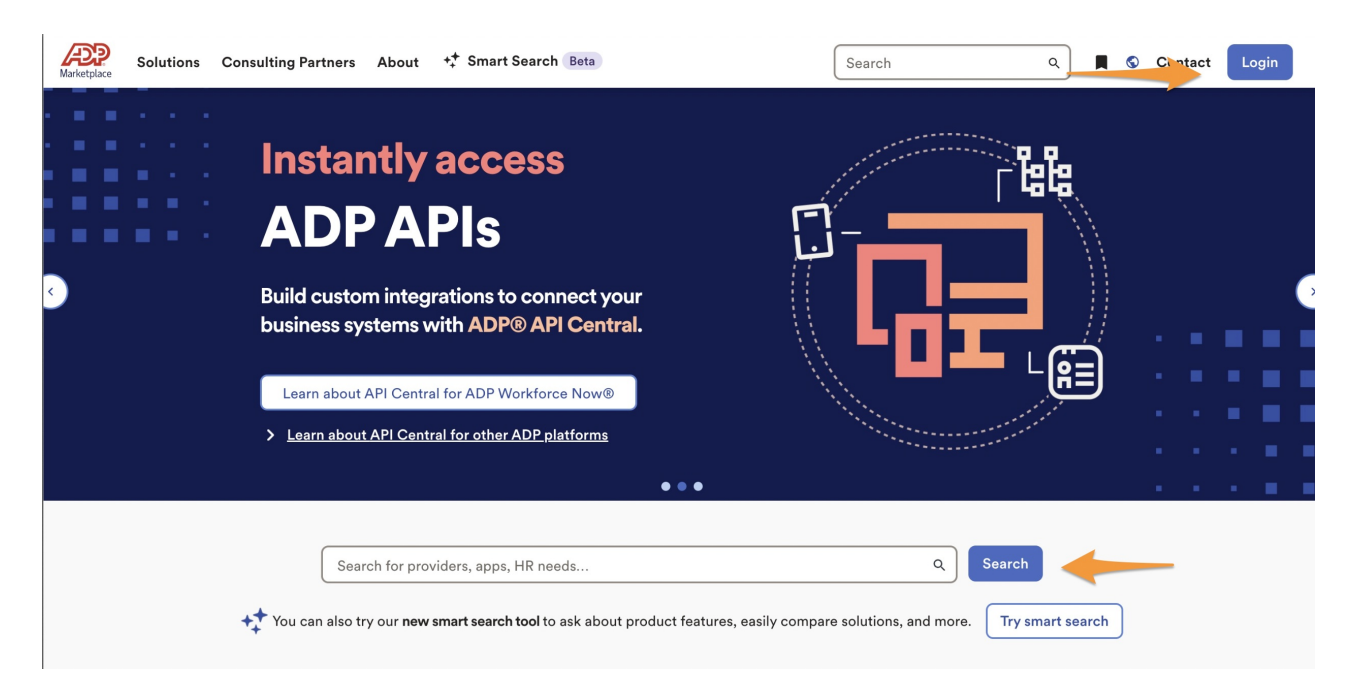

2. Using the search bar, navigate to the SpotOn Teamwork Connector for ADP Run Marketplace Listing.

3. Click "Buy Now."

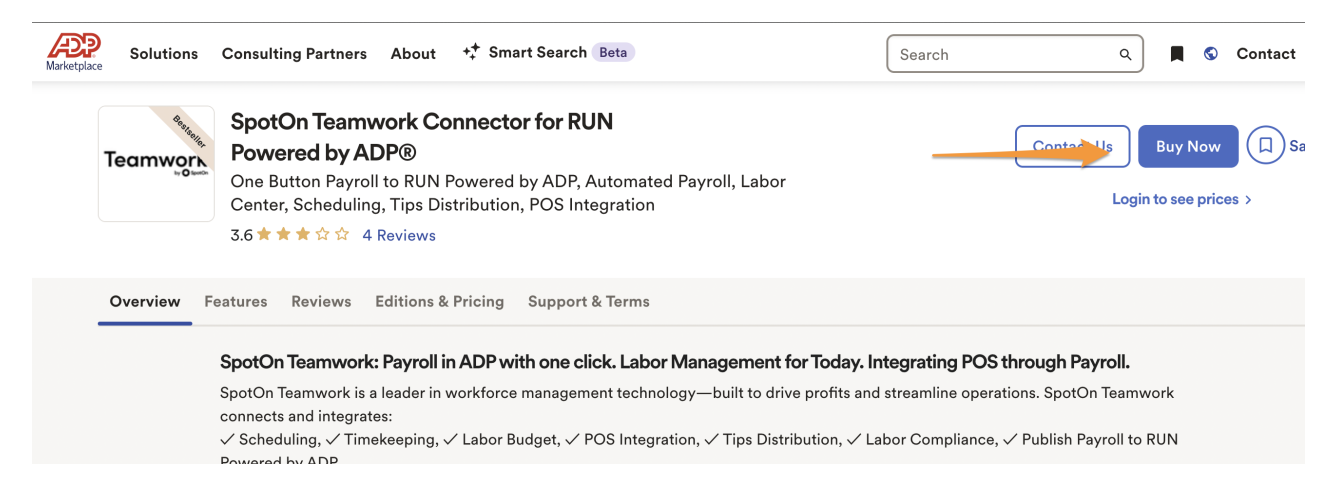

### 4.Then click "continue."

| 1. Create Order                           | 2. Product Custom Attributes | 5. Billing Details | 4. Contrin Order    | 5. Order Receipt                                                    |
|-------------------------------------------|------------------------------|--------------------|---------------------|---------------------------------------------------------------------|
| ou're 60 seconds<br>owered by ADP®.       | away from getting Dol        | ce Connector for F | RUN                 | Purchase                                                            |
|                                           | Included Users               |                    |                     |                                                                     |
| Dolce Connector for RUN<br>Powered by ADP | 1                            |                    |                     | \$0.00 / Mo<br>*<br>\$1.00 / Employee<br>Based on Usage             |
|                                           |                              |                    | Discount Code:      | Ар                                                                  |
|                                           |                              |                    | Fe                  | e due at checkout: \$0.0                                            |
|                                           |                              |                    |                     | Final price may include additional tax                              |
|                                           |                              |                    | Total recurring mon | nthly fee as of 06/11/23: \$0.<br>ay include charges based on usage |
|                                           |                              |                    |                     |                                                                     |

5. You will be prompted to enter your CUSTOM WEB ADDRESS (ie

company.dolceclock.com), if you are unsure of your web address, you can find it at the top of the general settings page of your Teamwork account (gearwheel > "general settings"). Enter your full custom web address, and then click "continue."

| Marketplace About                                                                  |                              |                    |                  | Q Contact        |
|------------------------------------------------------------------------------------|------------------------------|--------------------|------------------|------------------|
| 1. Create Order                                                                    | 2. Product Custom Attributes | 3. Billing Details | 4. Confirm Order | 5. Order Receipt |
| Spot On Teamwork Lookup                                                            |                              |                    |                  |                  |
| Company 'Pub 199' Found                                                            |                              |                    |                  |                  |
| Product Settings                                                                   |                              |                    |                  |                  |
| SPOTON TEAMWORK - PLEASE ENTER YOU                                                 | R CUSTOMER URL               |                    |                  |                  |
| SpotOn Teamwork Customer URL (ie o                                                 | ompany.dolceclock.com)       |                    |                  |                  |
| company.dolceclock.com                                                             | ද්ශ                          |                    |                  |                  |
| Product Custom Attrik                                                              | Check                        |                    |                  |                  |
| Order Details                                                                      |                              |                    |                  |                  |
| Order Information                                                                  |                              |                    |                  |                  |
| Referrer Email (optional)                                                          |                              |                    |                  |                  |
|                                                                                    |                              |                    |                  |                  |
| If you've been working with an ADP sales associate, please enter their email here. |                              |                    |                  | •                |

## 6. Click "continue."

| 1. Create Order    | 2. Product Custom Attributes | 3. Billing Details | 4. Confirm Order             | 5. Order Receipt    |
|--------------------|------------------------------|--------------------|------------------------------|---------------------|
| omplete Billing De | tails                        |                    |                              |                     |
| ADP Invoice        |                              |                    |                              | Chang               |
| <b>*</b>           |                              |                    |                              |                     |
|                    |                              |                    | (You can review this order h | before it's final.) |

7. Agree to terms, and Place Order!

| Product Custom Attributes                      | Name                                       | Edition                                   | Price          | Quantity             | Total  |
|------------------------------------------------|--------------------------------------------|-------------------------------------------|----------------|----------------------|--------|
| Order Attributes<br>Referrer Email (optional): | Dolce Connector for<br>RUN Powered by ADP® | Dolce Connector for RUN<br>Powered by ADP | \$0.00 / Month | 1                    | \$0.00 |
|                                                |                                            |                                           |                | Subtotal:            | \$0.00 |
|                                                |                                            |                                           |                | Sales Tax:           | \$0.00 |
|                                                |                                            |                                           |                | Fee due at checkout: | \$0.00 |
|                                                |                                            |                                           |                |                      |        |
|                                                |                                            |                                           |                |                      |        |
|                                                |                                            |                                           |                |                      |        |
|                                                |                                            |                                           |                |                      |        |

 Back
 I have read and agree to the ADP Marketplace Terms of Service and the Terms of Service applicable to each application I am purchasing as shown on this page.
 PLACE ORDER

 Back
 I have read and agree to the ADP Marketplace Terms of Service and the Terms of Service applicable to each application I am purchasing as shown on this page.
 I have read and agree to the ADP Marketplace Terms of Service and the Terms of Service applicable to each application I am purchasing as shown on this page.
 I have read and agree to the ADP Marketplace Terms of Service and the Terms of Service applicable to each application I am purchasing as shown on this page.
 I have read and agree to the ADP Marketplace Terms of Services are not provided by ADP and I agree that ADP has no responsibility or liability for these applications or the services.
 PLACE ORDER

#### 8. Go to MYAPPS!

| Marketplace Apps Home About |                              |                    |                  | Q Contact        |
|-----------------------------|------------------------------|--------------------|------------------|------------------|
| 1. Create Order             | 2. Product Custom Attributes | 3. Billing Details | 4. Confirm Order | 5. Order Receipt |

### **Order Receipt**

You successfully subscribed to SpotOn Teamwork Connector for RUN Powered by ADP® and can start using the application from MyApps. You will receive email confirmations of your purchase.

| Order ID: 136370609                               |                                        |                |                       |        |
|---------------------------------------------------|----------------------------------------|----------------|-----------------------|--------|
| Name                                              | Edition                                | Price          | Quantity              | Total  |
| SpotOn Teamwork Connector for RUN Powered by ADP® | SpotOn Teamwork for RUN Powered by ADP | \$0.00 / Month | 1                     | \$0.00 |
|                                                   |                                        |                | Subtotal:             | \$0.00 |
|                                                   |                                        |                | Sales Tax:            | \$0.00 |
|                                                   |                                        |                | Fee paid at checkout: | \$0.00 |

| Total recurring monthly fee as of<br>05/21/25: | \$0.00 |
|------------------------------------------------|--------|
| Recurring monthly fees may include ch          | arges  |
| based on usage.                                |        |

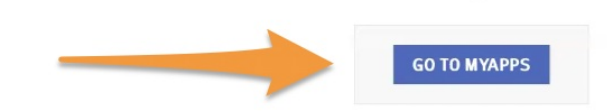

9. You will see your current apps, click on the SpotOn Teamwork App.

| Marketplace About ++ Smart                           | Search Beta                |                                |                                             | Q                | <u>ک</u>  | Contact      | 1.000     |   |
|------------------------------------------------------|----------------------------|--------------------------------|---------------------------------------------|------------------|-----------|--------------|-----------|---|
| Applications ©<br>You successfully subscribed to Spo | otOn Teamwork Connector fo | or RUN Powered by ADP® and can | start using the application from your MyApp | s page. You will | receive e | mail confirm | ations of | × |
| your purchase.                                       |                            |                                |                                             |                  |           |              |           |   |
| LifeMart.                                            | U upnetic                  |                                | Teamwork                                    |                  |           |              |           |   |
| LifeMart Discounts for RUN                           | Unnetic                    | CareerPlug (ATS) for RUN       | SpotOn Teamwork                             |                  |           |              |           |   |

10. You will be redirected to ADP's Consent Manager, click "Allow," then click "Contnue."

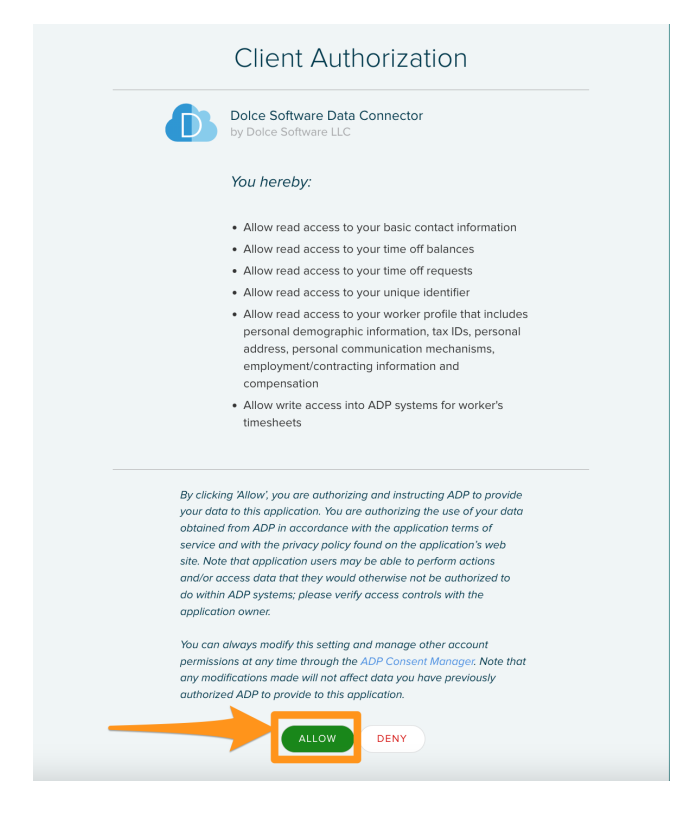

11. ADP's Consent Manager will prompt you again, click "Allow."

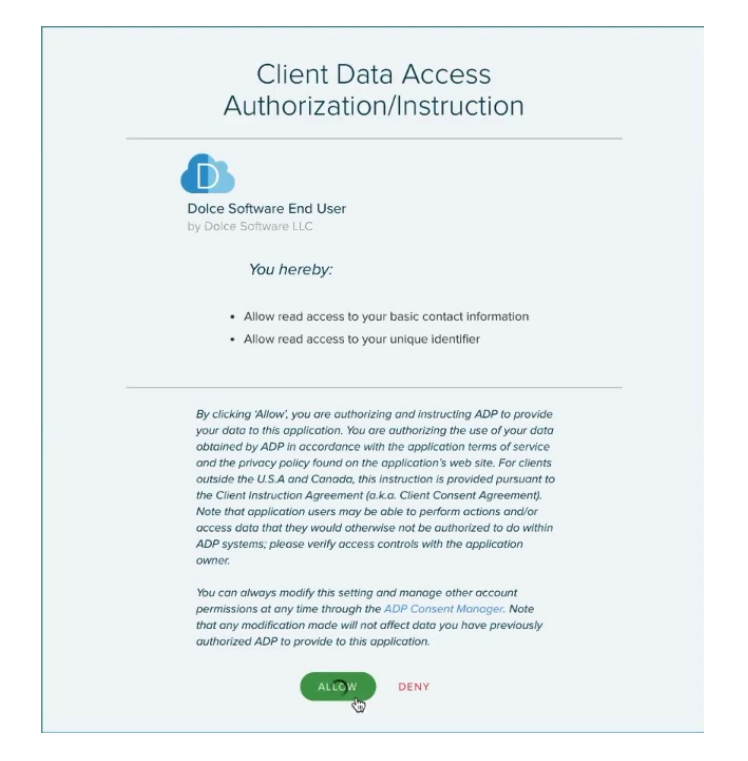

You are connected. Well done! Please email teamworksupport@spoton.com and let us know that you are ready to configure your first payroll.

NOTE: If multiple Run accounts are being synced, the above steps need to be taken for each account. Please refer to the article for Preparing Multi-Unit ADP Run Accounts for ADP App Marketplace